# California State University Stanislaus Department of Computer Science Project #1 Hardware Setup and Software Setup

## **Hardware Assembly**

There are 15 Steps for assembling the JetBot robot. These steps are available online at <a href="https://github.com/NVIDIA-AI-IOT/jetbot/wiki/hardware-setup">https://github.com/NVIDIA-AI-IOT/jetbot/wiki/hardware-setup</a>

Please note that some steps that require soldering or wire cutting and stripping have been done for your convenience. These steps are

- Step 3 Solder motor drive
- Step 4 Strip motor driver power cable
- Step 10 Solder header onto PiOLED display

Please also note that there is a slight mistake in Step 5 as mentioned in the notice at the end of this step. The following picture shows you the correct connections – the colors of the four wires from left to right are black, red, black, and red.

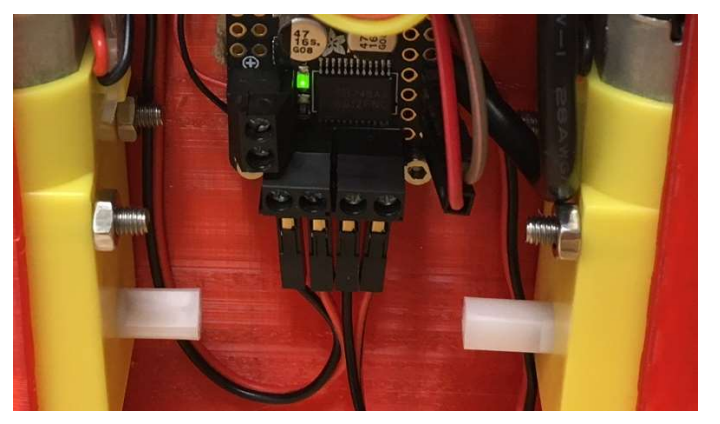

## Power up to start running your JetBot robot

• Press the start button of the battery

## Connect to your robot with your computer

- Open a web browser and navigate to http://<jetbot\_ip\_address>:8888
- Sign in with the default password jetbot

## Shutdown your JetBot robot

• Open a terminate window, and type command: sudo shutdown now

# California State University Stanislaus Department of Computer Science Project #1 Hardware Setup and Software Setup

#### Software Setup

There are 6 Steps for setting up software on the JetBot robot. These steps are available online at https://github.com/NVIDIA-AI-IOT/jetbot/wiki/software-setup

In Step 3 - Connect JetBot to WiFi, you need to use your university email account to setup the WiFi connection. The WiFi Security settings are shown in the following form.

| Cancel             |                      | eduroam |      |            |                               |            |
|--------------------|----------------------|---------|------|------------|-------------------------------|------------|
| Details            | Identity             | IPv4    | IPv6 | Security   |                               |            |
|                    |                      |         |      | Security   | WPA & WPA2 Enterprise         | •          |
| Authentication     |                      |         |      | ntication  | Protected EAP (PEAP)          | •          |
| Anonymous identity |                      |         |      | identity   | xliang@csustan.edu            |            |
| CA certificate     |                      |         |      | ertificate | (None)                        |            |
|                    |                      |         |      |            | No CA certificate is required |            |
|                    |                      |         | PEAF | version    | Automatic                     | •          |
|                    | Inner authentication |         |      |            | MSCHAPv2                      | •          |
|                    | Username             |         |      |            | xliang@csustan.edu            |            |
| Password           |                      |         |      | assword    | ••••••                        | <b>*</b> * |
|                    |                      |         |      |            | Show password                 |            |
|                    |                      |         |      |            |                               |            |
|                    |                      |         |      |            |                               |            |

# Power up to start running your JetBot robot

• Press the start button of the battery

#### Connect to your robot with your computer

- Open a web browser and navigate to http://<jetbot\_ip\_address>:8888
- Sign in with the default password jetbot

#### Shutdown your JetBot robot

• Open a terminate window, and type command: sudo shutdown now